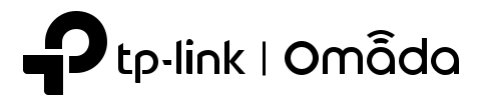

# Guide d'installation rapide

Point d'accès intérieur/extérieur

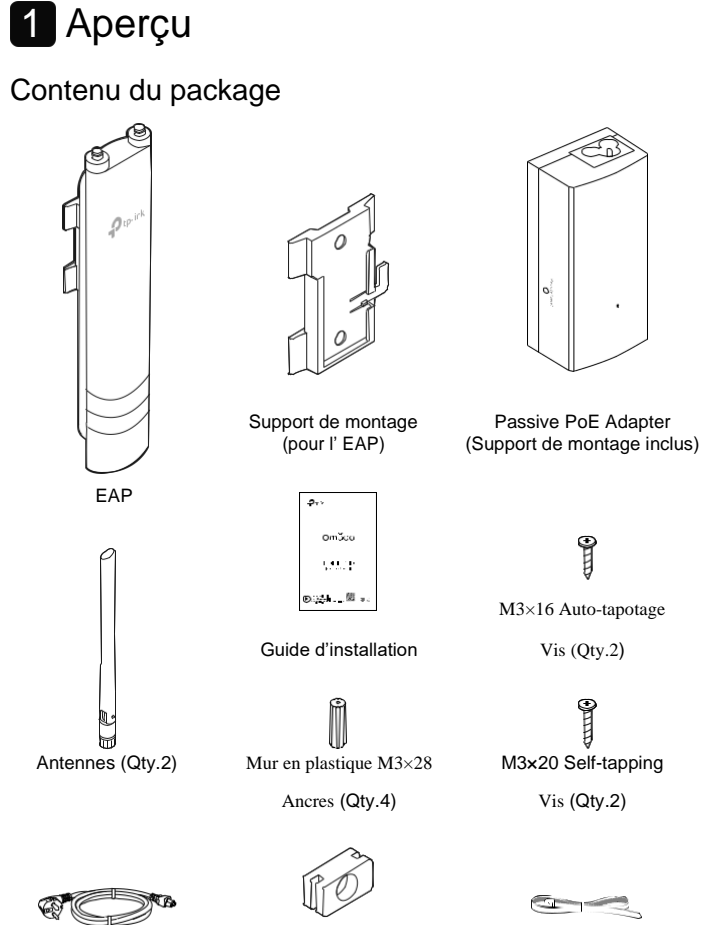

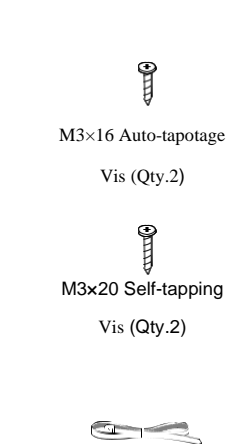

Sangle de montage en pôle

Disposition du panneau

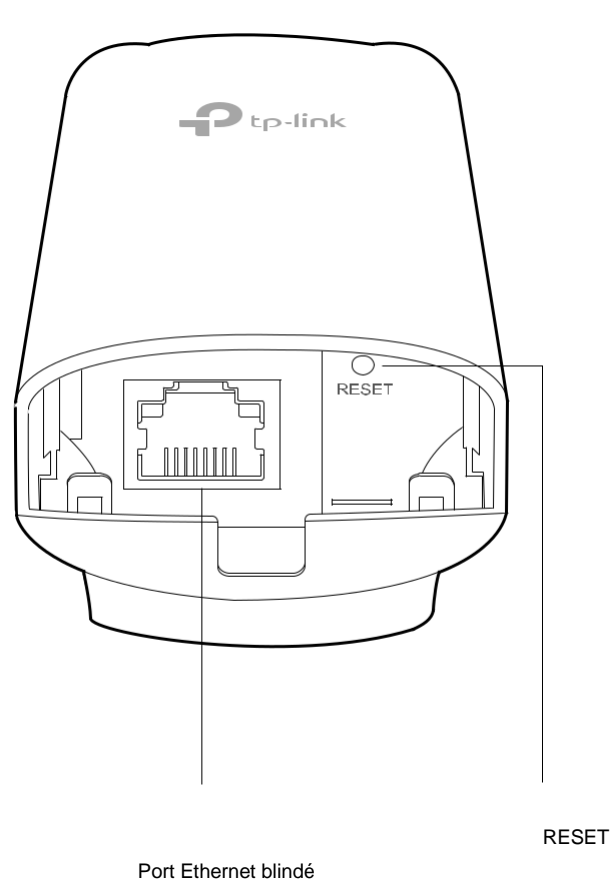

### **Option 2 : Montage mural**

#### Étape 1 :

Placez le support de montage (pour l'EAP) dans la bonne position. Marguer deux positions pour les trous de vis . Percer deux trous de 6 mm pour les vis à les positions marquées.

#### Étape 2 :

Insérez les ancres murales en plastique dans ur trou de 6mm Alignez le support (pour le PAE) sur les ancres murales en plastique et conduisez les vis dans les ancres à travers le support (pour le l'EAP).

#### Étape 3 :

Alignez les onglets de montage à l'arrière de EAP avec la fente du support de montage (pour l'EAP). Poussez et faites glisser l'EAP vers le bas jusqu'à ce qu'il se verrouille en place.

#### Étape 4 :

Connectez les antennes de l'EAP. Pour des performances Wi-Fi optimales, réglez la direction des antennes. Il est recommande-de positionner les antennes à des angles de 45 degrés.

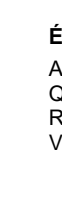

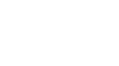

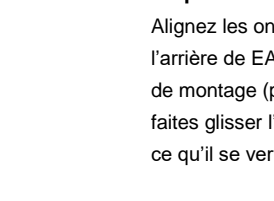

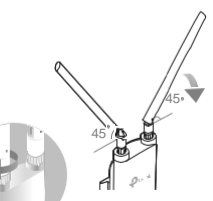

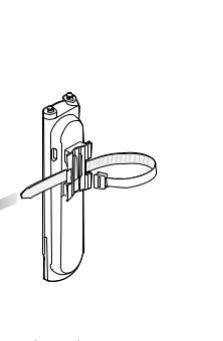

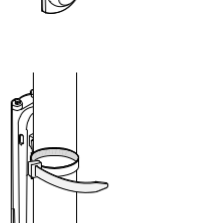

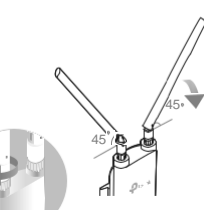

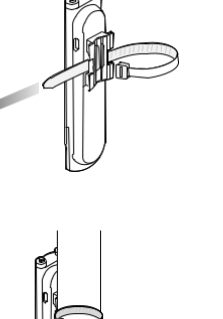

#### Installation avec des vidéos Visitez https://www.tp-link.com/support/setup-video / ou numérisez le code QR pour rechercher la vidéo d'installation de votre modèle de produit.

## 2 Protection contre la foudre et l'ESD

Avant de monter le EAP, vous devez envisager la protection contre la foudre et l'EDD pour assurer la sécurité.

Une mise à la terre adéquate est extrêmement importante pour les appareils extérieurs. En utilisant un câble CAT5e (ou au-dessus) blindé pour la connexion, vous pouvez réduire les dégâts des attaques ESD.

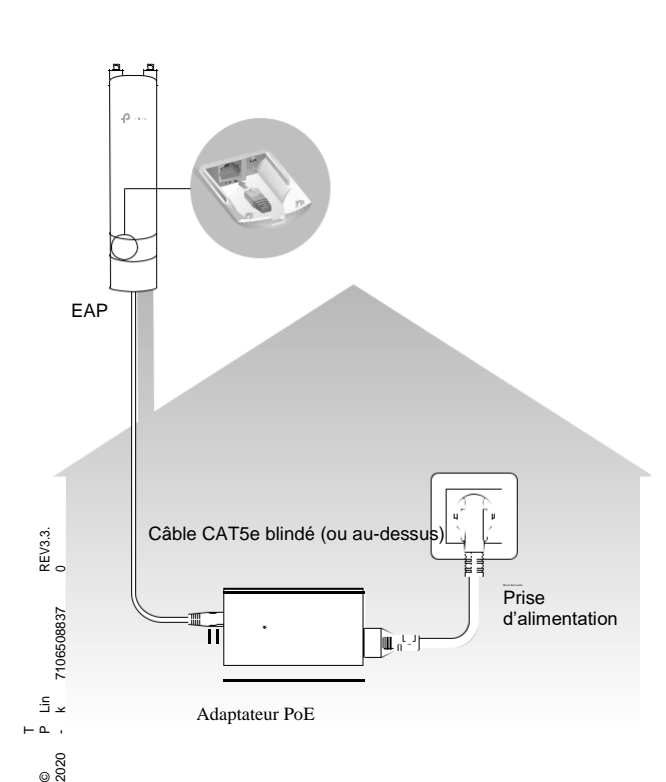

**3** Installation matérielle

## Montager de l'EAP

Cordon

d'alimentation

L'EAP peut être monté sur des poteaux ou monté sur le mur. Suivez les étapes ci-dessous pour l'installation appropriée.

Caoutchouc imperméable à

ľeau

## **Option 1 : Montage de pôle**

#### Étape 1 :

Conduisez l'extrémité de la sangle de montage du poteau à l'arrière du EAP.

#### Étape 2 :

Positionnez le PAE et enroulez la sangle de montage du poteau autour du poteau. Alimentez l'extrémité à travers le bloc à vis et serrez la sangle jusqu'à ce que le EAP soit sécurisé.

#### Étape 3 :

Connectez les antennes au EAP. Pour des performances Wi-Fi optimales, ajuster la direction des antennes. Il est recomde positionner les antennes à Angles de 45 degrés.

## **Explication des LEDS**

| LED Status                                                        | Indication                                                                            |  |  |  |  |  |
|-------------------------------------------------------------------|---------------------------------------------------------------------------------------|--|--|--|--|--|
| Clignote vert deux fois                                           | L'initialisation est terminée.                                                        |  |  |  |  |  |
| Vert massif                                                       | The device is initializing or working properly.                                       |  |  |  |  |  |
| Jaune clignotant                                                  | Erreurs du système. RAM, Flash, Ethernet, WLAN ou firmware peut être défectueux.      |  |  |  |  |  |
| Jaune clignotant, vert                                            | La mise à jour du firmware est en cours. Ne pas se déconnecterou éteindre l'appareil. |  |  |  |  |  |
| Jaune clignotant rapidement, vert                                 | L'appareil est remis à son usine par défaut<br>Paramètres.                            |  |  |  |  |  |
| Vert clignotant lentement<br>(Uniquement pour EAP225-<br>Outdoor) | L'appareil est dans un état isolé.                                                    |  |  |  |  |  |

## Adaptateur PoE passif

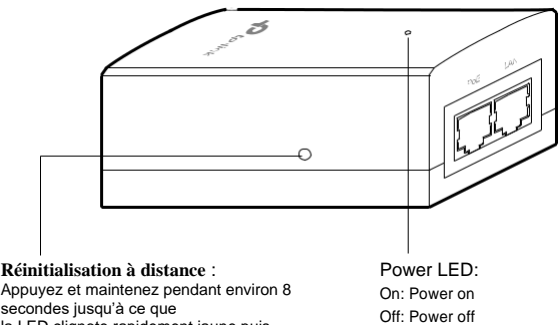

la LED clignote rapidement jaune puis Vert. Le PAE va restaurer en paramètre susine

Remarque : EAP225-Outdoor ne prend pas en charge la fonctionnalité de réinitialisation à distance

## Câbles de connexion

#### Étape 1 :

Saisir fermement l'arrière de l'interface couvrez-le et tirez-le vers le bas.

#### Étape 2 :

Utilisez un câble Ethernet adéquat pour Connecter le port LAN. La longueur de Câble est jusqu'à 100 m pour une puissance régulière Approvisionnement. Câble cat5e blindé (ou au-dessus) est recommandé.

#### Étape 3 :

Attachez l'insert en caoutchouc imperméable à la rainure à la face inférieure de l'appareil pour Imperméabilisation. Déplacer le câble Ethernet vers le trou de l'insert en caoutchouc imperméable.

#### Étape 4 :

Aplatir l'insert en caoutchouc imperméable jusqu'à ce Qu'il devient parallèle à l'appareil. Remplacer le couvercle jusqu'à ce qu'il se Verrouille fermement en place.

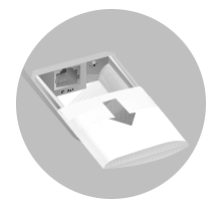

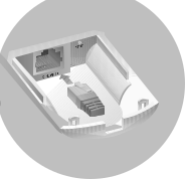

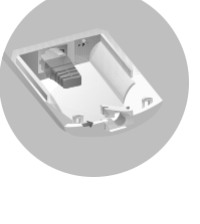

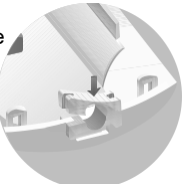

## EAP alimenté -Power On

L'EAP peut être alimenté via l'adaptateur PoE passif fourni ou un périphérique PSE (tel qu'un commutateur PoE).

#### **Option 1 : Via adaptateur PoE passif**

#### Connexion de l'adaptateur PoE

Connectez l'EAP à un adaptateur Power over Ethernet (PoE) comme suit

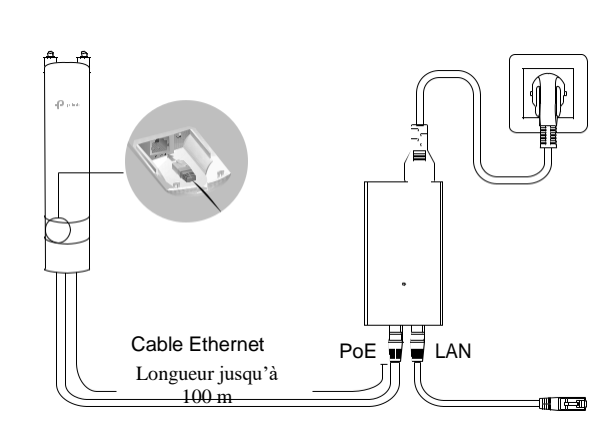

Montage de l'adaptateur PoE (facultatif)

Remarque : Pour s'assurer que l'adaptateur PoE passif est fixé le plus en toute sécurité, il est recommandé d'installer l'adaptateur avec le port Ethernet orienté vers le haut.

#### **Option2 : mode contrôleur**

Le mode contrôleur s'applique à la configuration des EAP de masse. Tous les EAP peuvent être configurés et surveillés de manière centralisée via Omada Software Controller, Omada Hardware Controller (OC200/OC300) ou Omada Cloud-Based Controller

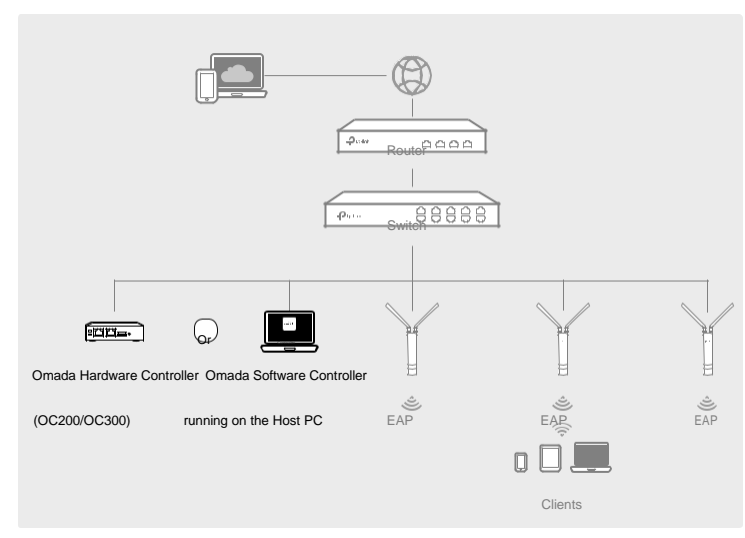

#### Via Omada Software Controller

- 1. Sur le PC équipé de Windows OS ou d'un système d'exploitation Linux,
- téléchargez le fichier d'installation de l'Omada Software Controller à partir de https://www.tp-link.com/support/download/omada-software-controller/.
- 2 Exécutez le fichier et suivez l'Assistant pour installer le contrôleur logiciel Omada
- 3. Lancez le contrôleur logiciel Omada et suivez les instructions étape par étape pour terminer le programme d'installation rapide.
- 4. Une fois l'Assistant terminé, un écran de connexion s'affiche. Entrez le nom d'utilisateur et le mot de passe que vous avez créé et cliquez sur Connectez-vous.
- \* Omada Cloud Service

Après avoir installé omada Software Controller, vous pouvez accéder et configurer à distance le contrôleur via omada Cloud Service. Suivez les étapes cidessous

#### Étape 1 :

Étape 2 ·

Attachez l'adaptateur PoE passif au

EAP225-Outdoor)

support de montage (pour adaptateur PoE)

en faisant glisser l'adaptateur dans la direction

des flèches jusqu'à ce qu'il se verrouille en place.

Retirez le support de montage de l'adaptateur PoE passif. Percer deux trous sur le mur et insérer le ancres murales en plastique dans les trous. Fixez le support de montage au mur. Assurez-vous que les épaules dans les coins du support de montage sont sur le à l'extérieur et en pointant vers le haut.

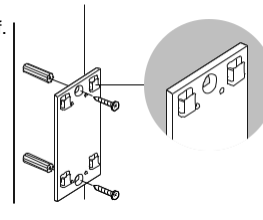

£10

# Configuration du logiciel

Un serveur DHCP (généralement un routeur avec fonction DHCP activé) est requis pour affecter des adresses IP aux EAP et aux clients de votre réseau local

Le EAP prend en charge deux options de configuration :

- Pour configurer et gérer les EAP (généralement adapté à un petit réseau avec quelques EAP), le mode autonome est recommandé. Veuillez consulter l'option 1
- Pour configurer et gérer les EAP par lots, le mode Contrôleur est recommandé. Veuillez consulter l'option 2.

#### **Option1: Standalone Mode**

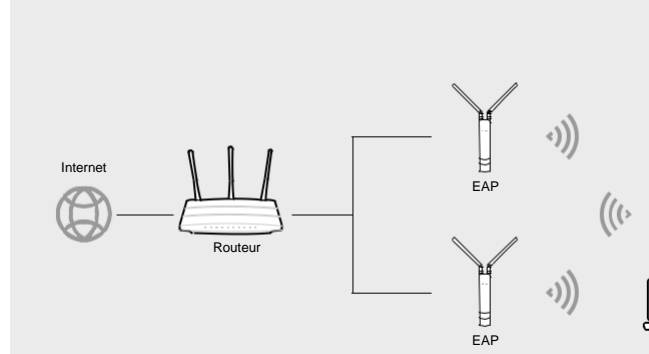

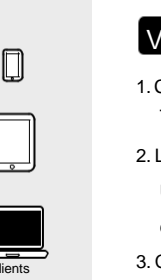

mode Contrôleur

# Attention ·

l'intérieur

## AT BE IS IT

#### Via Omada Cloud-Based Controller

EAP

1. Lancez un navigateur Web et enter https://omada.tplinkcloud.com dans la barre

d'adresses. Entrez ensuite votre ID TP-Link et votre mot de passe pour vous connecter.

88888

- 2. Cliquez sur Ajouter un contrôleur et abonnez-vous au contrôleur cloud Omada. Suivez les instructions pour choisir un plan et effectuer le paiement. Attendez ensuite que votre contrôleur soit déployé.
- 3. Le contrôleur apparaîtra dans la liste une fois lié à votre ID TP-Link. Cliquez sur Lancer et suivez les instructions étape par étape pour terminer le programme d'installation rapide. Une fois l'Assistant terminé, connectez-vous via le nom d'utilisateur et le mot de passe créés
- 4. Cliquez sur Périphériques dans la barre latérale, puis sur Ajouter des périphériques. Ensuite, vous pouvez ajouter des périphériques au contrôleur manuellement à travers les numéros de série au bas du produit.

#### \* Omada App

EAP

- Avec Omada App, vous pouvez également gérer votre contrôleur Cloud Omada. 1. Téléchargez l'application TP-Link Omada sur votre appareil mobile. Il peut être
- téléchargé à partir de l'App Store ou Google Play App Store

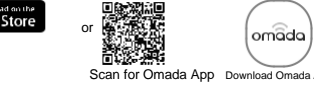

## Via l'application Omada App

- or Scan for Or

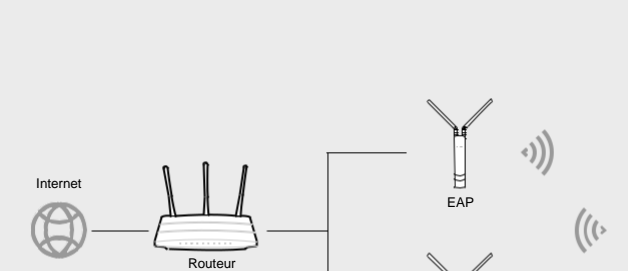

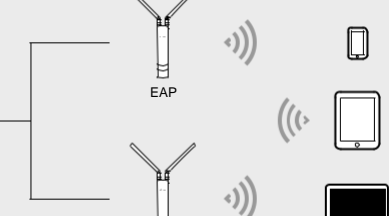

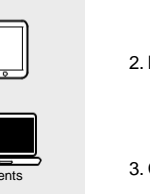

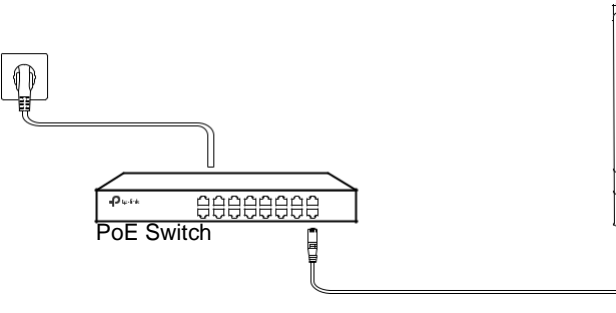

**Option 2 : Via PoE Switch (uniquement pour** 

Connectez un câble Ethernet à partir du commutateur PoE au port Ethernet.

- 1. Activez l'accès au cloud sur la page de réglage du contrôleur et lier un ID TP-Link à votre contrôleur. Si vous avez configuré cela dans l'Assistant configuration, sautez l'étape.
- 2. Lancez un navigateur Web et enter https://omada.tplinkcloud.com dans la barre d'adresses
- 3. Entrez votre ID TP-Link et votre mot de passe pour vous connecter. Une liste de contrôleurs liés à votre ID TP-Link s'affiche. Ensuite, vous pouvez cliquer sur Lancer pour configurer davantage le contrôleur.

\* Omada App

Avec Omada App, vous pouvez également gérer votre contrôleur logiciel Omada sur un site local et un site distant. Notez qu'Omada Software Controller doit être maintenu en cours d'exécution lors de l'utilisation de l'application Omada

1. Téléchargez l'application TP-Link Omada sur votre appareil mobile. Il peut être téléchargé à partir de l'App Store ou Google Play

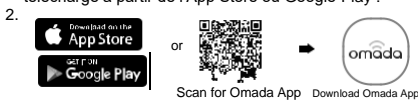

1. Lancez votre application Omada et configurez le contrôleur sur un site local ou un site distant. Gestion locale

- 1. Connectez votre appareil mobile à l'EAP à l'aide du SSID par défaut (format : TP-Link 2.4GHz/5GHz XXXXXX) imprimé sur l'étiquette en bas du produit.
- 2. Lancez Omada App et accédez à Accès local, appuvez sur le bouton + dans le coin supérieur droit pour ajouter le contrôleur. Ensuite, vous pouvez configurer davantage le contrôleu Gestion à distance
- Un. Assurez-vous que l'accès cloud est activé sur votre contrôleur et que votre contrôleur a été lié à votre ID TP-Link
- b. Lancez l'application Omada et connectez-vous avec votre ID TP-Link. Ensuite, accédez à Cloud Access, Une liste de contrôleurs liés à votre ID TP-Link s'affiche. Ensuite, vous pouvez configurer davantage le contrôleur

#### Via Omada Hardware Controller (OC200/OC300)

Omada Hardware Controller (OC200/OC300), qui est préinstallé avec Omada Software Controller, est une bonne alternative si vous n'avez pas de PC de rechange pour continuer à exécuter Omada Software Controller dans le réseau. Il doit être acheté en plus. Pour plus de détails, consultez le Guide d'installation d'OC200/OC300.

1. Téléchargez l'application TP-Link Omada sur votre appareil mobile. Il peut être téléchargé à partir de l'App Store ou Google Play

| App Store   |  |
|-------------|--|
| Google Play |  |
|             |  |

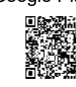

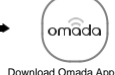

1. Connectez votre appareil mobile au PAE à l'aide du SSID par défaut (format TP-Link\_2.4GHz/5GHz\_XXXXX) imprimé sur l'étiquette en bas du produit.

1. Ouvrez l'application Omada et attendez que le PAE apparaisse sur la page Ap autonome. Appuyez sur l'EAP à configurer.

L'application Omada est conçue pour vous aider à configurer rapidement les paramètres courants. Si vous souhaitez configurer des paramètres avancés, connectez-vous à la page Web de votre EAP ou du contrôleur

#### Via un navigateur Web

1. Connectez-vous sans fil à l'aide du SSID par défaut (format TP-Link\_2.4GHz/5GHz\_XXXXX) imprimé sur l'étiquette en bas du produit.

2. Lancez un navigateur Web et entrez http://tplinkeap.net dans la barre d'adresses.

Utilisez l'administrateur pour le nom d'utilisateur et le mot de passe pour vous connecter

3. Configurer un nouveau nom d'utilisateur et mot de passe à des fins de gestion sécurisée. Modifiez les paramètres sans fil et reconnectez vos appareils sans fil au nouveau réseau sans fil

Pour configurer d'autres EAP, connectez votre appareil au PAE par le SSID par défaut et répétez les étapes énumérées ci-dessus. Vous pouvez configurer certaines fonctions de base en mode autonome. Si vous souhaitez configurer des fonctions avancées, utilisez le

4. Lancez l'application Omada et connectez-vous avec votre ID TP-Link. Ensuite, accédez à Cloud Access. Une liste de contrôleurs liés à votre ID TP-Link s'affiche. Ensuite, vous pouvez configurer davantage le contrôleur.

Pour l'EAP225-Outdoor, dans les États membres de l'UE et les pays de l'AELE, l'exploitation de la gamme de fréquences 5150MHz-5350MHz n'est autorisée qu'à

Pour le contrôleur de PAE, accédez à la page Point d'accès et sélectionnez le PAE souhaité pour spécifier le canal. Pour le navigateur Web, accédez à Paramètres sans fil > Sans fil pour spécifier le canal.

| BG | СН | CY | CZ | DE | DK | EE | EL | ES | FI | FR | HR | HU | IE |
|----|----|----|----|----|----|----|----|----|----|----|----|----|----|
| LI | LT | LU | LV | МТ | NL | NO | PL | PT | RO | SE | SI | SK | UK |

Pour des configurations détaillées, veuillez visiter https://www.tp-link.com/support pour

télécharger le Guide utilisateur du PAE dans le centre de téléchargement.

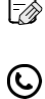

 $\bowtie$ 

Pour poser des questions, trouver des réponses et communiquer avec TP-Link Utilisateurs ou ingénieurs, veuillez visiter https://community.tp-link.com de rejoindre la communauté TP-Link.

Pour obtenir un soutien technique, le guide d'utilisation et d'autres informations, veuillez visiter https://www.tp-link.com/support ou simplement scanner le code QR.

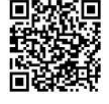

Si vous avez des suggestions ou des besoins sur les guides de produits, bienvenue à techwriter@tp-link.com.cn par courriel.

# 

Informations sur la sécurité

• Gardez l'appareil à l'écart de l'eau, du feu, de l'humidité ou des environnements chauds.

- N'essavez pas de démonter, réparer ou modifier l'appareil. Si vous avez besoin de service. veuillez nous contacter.
- · N'utilisez pas l'appareil où les appareils sans fil ne sont pas autorisés.
- N'utilisez pas d'autres chargeurs que ceux recommandés.
- L'adaptateur doit être installé à proximité de l'équipement et être facilement accessible.

Les produits de TP-Link contiennent en partie du code logiciel développé par des tiers, y compris le code logiciel soumis à la licence publique générale GNU (« GP »). Le cas échéant, les conditions de la GPL et toute information sur l'obtention de l'accès au code GPL respectif utilisé dans les produits TP-Link sont à votre disposition dans GPL- Code-Centre sous (https://w-ww.tplink.com/en/support/gpl/). Les programmes respectifs sont distribués SANS GARANTIE ET sont soumis aux droits d'auteur d'un ou de plusieurs auteurs. Pour plus de détails, voir le code GPL et d'autres termes de la GPL